# **Anleitung Liveticker**

Diese Anleitung dient als Hilfestellung zur Bedienung des Livetickers durch die Heimmannschaft. Durch den Bestätigungscode der Gastmannschaft fließt der Liveticker automatisch in die Wertung ein.

# 1 E-Mails

Jeweils 3 Tage vor dem Spiel sendet das Wertungssystem automatisch die E-Mails für den Liveticker an die bekanntgegebene E-Mail-Adresse aus.

#### 1.1 Heimmannschaft

Die Heimmannschaft bekommt 3 Tage vor dem Spiel eine E-Mail mit dem Link zur Eingabe des Livetickers.

| BOE                                                                                                    |                     |
|----------------------------------------------------------------------------------------------------|---------------------|
| Stockeport Liveticker                                                                                                    |                     |
| Liebe/r Funktionär/in<br>anbei findest du den Link für die Eingabe und die Ausgabe für den Liveticker TES<br>BRANMIC GAMES 2021 - Herren GRUPPE A - Runde 6 - TEAM A - Alexandra<br>TEAM Z - Bernd Zambo                                                                                    | TLIGA<br>Brantner : |
| Lickticker:<br>https://austria.stocksport-online.at/spiel/liveticker-testliga-branmic-games-2021-he<br>runde-6-team-a-alexandra-brantner-team-z-bernd-zambo/                                                                                                    | rren-gruppe-a-      |
| Lickticker Eingabe: (Achtung den Link nicht veröffentlichen):<br>https://austria.stocksport-online.at/spiel/liveticker-testliga-branmic-games-2021-he<br>runde-6-team-a-alexandra-brantner-team-z-bernd-zambo/?eingabe=<br>04f0ef72555c9f0b46311a816d0cf6d847aa6e24ac3b779e7d1bd9eb872d1ef3 | rren-gruppe-a-      |
| Zum Liveticker Zur Eingabe                                                                                                    |                     |

### 1.2 Gastmannschaft

Die Gastmannschaft bekommt 3 Tage vor dem Spiel eine E-Mail mit dem Bestätigungscode.

| BOE                                                                                                    |  |
|----------------------------------------------------------------------------------------------------|--|
| Stackonert Liveticker                                                                                                    |  |
| Liebe/r Funktionär/in<br>anbei findest du den Bestätigungscode für die korrekte Eingabe zum Liveticker TESTLIGA<br>BRANMIC GAMES 2021 - Herren GRUPPE A - Runde 6 - TEAM A - Alexandra Brantner :<br>TEAM Z - Bernd Zambo |  |
| Bestätigungscode: 1c640389<br>Teile diesen Bestätigungscode der Heimmannschaft erst nach Kontrolle des Livetickers mit. Mit<br>dem Bestätigungscode fließt die Eingabe des Livetickers automatisch in die Wertung ein.    |  |
| Zum Liveticker                                                                                                    |  |

## 2 Liveticker Eingabe

Die Eingabe des Livetickers sollte selbsterklären sein. Grundlegend gibt es 4 Schritte.

#### 2.1 Eingabe der Allgemeinen Daten

Zuerst gibt man die allgemeinen Daten zum Spiel und klickt dann auf SPEICHERN.

| BOE                                                                                                    | Staatsliga Herren 🗸 🛛 Staatsliga Dam                                              | n Bundesliga                         | Nationalliga | Zielwettbewerb | Weitenwettbewerb | BÖE.AT |  |
|----------------------------------------------------------------------------------------------------|-----------------------------------------------------------------------------------|--------------------------------------|--------------|----------------|------------------|--------|--|
| TEAM A - ALEXANDRA BRANTNER (ST) - TEAM Z - BERND ZAMBO<br>Liveticker — TESTLIGA BRAI<br>RUNDE 6 – GRUPPE A – 30.03.2021 14:00UHR | ®<br>NMIC GAMES 2021 – Herren                                                     |                                      |              |                |                  |        |  |
| Spielort                                                                                                    | ALLGEMEINE DATEN<br>Zuschauer                                                     |                                      |              |                |                  |        |  |
| Spielort                                                                                                    | 100 Zuscha                                                                        | 100 Zuschauer                        |              |                |                  |        |  |
| Schiedsrichter<br>Vorname Nachname                                                                                                | Wettbewerbsleiter<br>Vorname Na                                                   | Wettbewerbaleter<br>Vorname Nachname |              |                |                  |        |  |
|                                                                                                    | Tragen Sie oben die allgemeinen Daten zum Spiel ein und klicken Sie auf Speichern |                                      |              |                |                  |        |  |
| SPEICHERN                                                                                                    |                                                                                   |                                      |              |                |                  |        |  |

### 2.2 Eingabe der Spieler

Als nächstes wählt man die vier eingesetzten Spieler aus der Kaderliste aus und klickt wieder auf **SPEICHERN**.

Der Ersatzspieler wird erst nach erfolgtem Einsatz (Einwechselung) in das Wertungsblatt eingetragen sowie in den Liveticker eingetragen.

Die Namen der Spieler müssen somit nicht händisch eingegeben werden.

|                                                                                                  | TEAM A - ALEXANDRA BRANTNER ( | (ST) | TEAM Z - BE |                     |   |
|--------------------------------------------------------------------------------------------------|-------------------------------|------|-------------|---------------------|---|
| Nr.                                                                                              | Eingesetzte Spieler           |      | Nr.         | Eingesetzte Spieler |   |
| 1                                                                                                | TA01                          | -    | 1           |                     | - |
| 2                                                                                                | TA02                          | -    | 2           |                     | - |
| 3                                                                                                | TA03                          | -    | 3           | -                   | • |
| 4                                                                                                | TA04                          | •    | 4           | -                   | - |
| 5                                                                                                | TA05                          | -    | 5           |                     | - |
| Wählen Sie oben die Spieler der Heim- und Auswärtsmannschaften aus und klicken Sie auf Speichern |                               |      |             |                     |   |
| SPEICHERN                                                                                        |                               |      |             |                     |   |

#### 2.3 Eingabe der Spiele

Unter dem Spiel trägt man Kehre für Kehre ein und klickt nach jeder Eingabe auf **SPEICHERN**. Ebenfalls kann man bei jedem Durchgang eine Beschreibung eingeben.

Bei der Durchgangsbeschreibung soll der Einsatz des Ersatzspielers eingetragen werden. z.B.: Spielerwechsel EV .....: Aus dem Spiel Max A.... Neu im Spiel Anton Z....

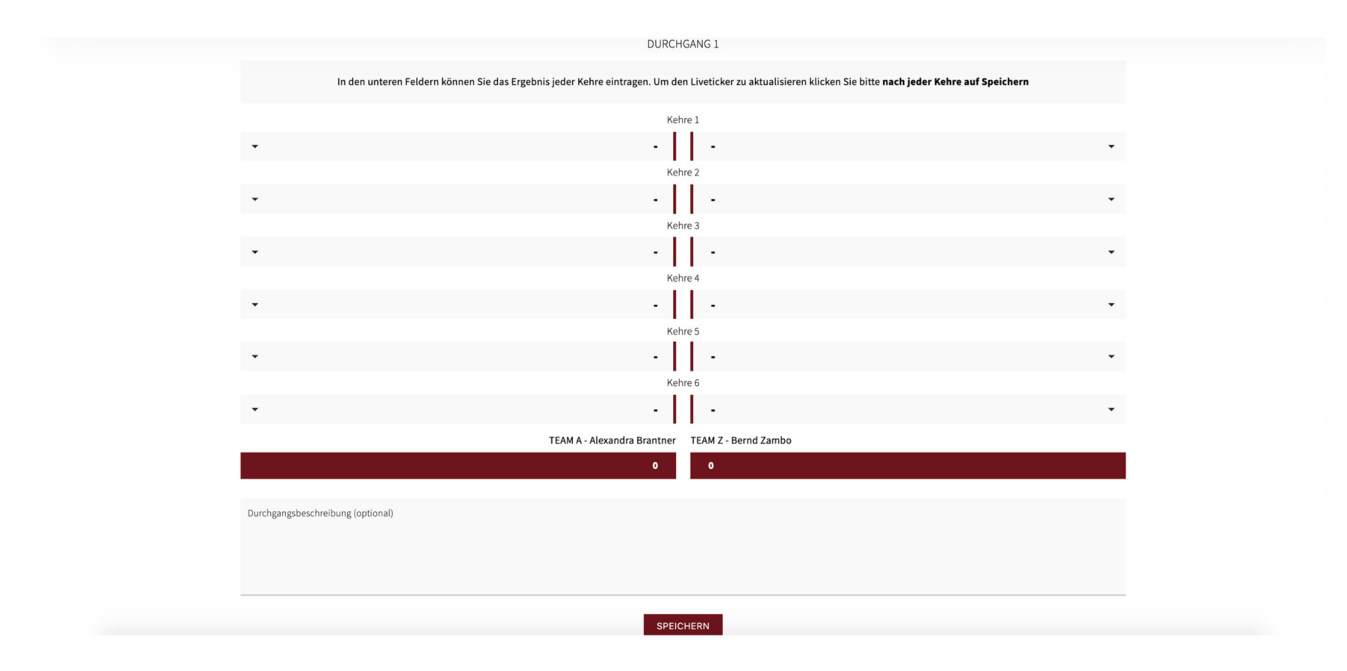

## 2.4 Liveticker abschließen

Am Ende des Livetickers wird nochmals das Ergebnis angezeigt. Damit der Liveticker in die Wertung eingeht, muss er mit dem Bestätigungscode der Gastmannschaft abgeschlossen werden. Dazu klickt man zuerst auf **LIVETICKER ABSCHLIESSEN** 

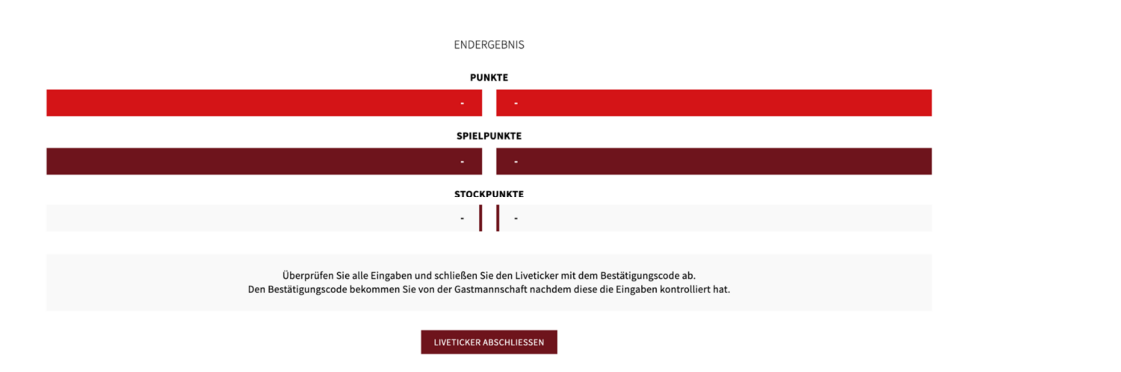

In diesem Fenster gibt man den Bestätigungscode ein und schließt den Liveticker mit den Klick auf JA, LIVETICKER ABSCHLIESSEN ab. Danach kann er nicht mehr bearbeitet werden und das Ergebnis fließt in die Wertung ein.

| Durchgangsbeschreibung (optional) |                                                                                                    |     | _ |
|-----------------------------------|----------------------------------------------------------------------------------------------------|-----|---|
|                                   | Liveticker abschließen                                                                                       |     |   |
|                                   | Möchten Sie den Liveticker wirklick abschließen?<br>Der Liveticker kann danach nicht mehr bearbeitet werden! |     |   |
|                                   | Bestätigungscode                                                                                             | []i |   |
|                                   | NEIN JA, LIVETICKER ABSCHLIESSEN                                                                             |     |   |
|                                   | PUNKTE                                                                                                    |     |   |

# 3 Bestätigungsemail

Nach dem Abschluss des Livetickers bekommt die Heim- und die Gastmannschafft eine E-Mail als Bestätigung.

| BOE                                                                                                    |  |
|----------------------------------------------------------------------------------------------------|--|
| Liveticker Abgeschlossen                                                                                                    |  |
| Liebe/r Funktionär/in<br>der Abgeschlossen: Liveticker TESTLIGA BRANMIC GAMES 2021 - Herren GRUPPE A -<br>Runde 3 - TEAM A - Alexandra Brantner : TEAM B - Michael Brantner wurde vollständig<br>ausgefüllt und von der Gastmannschaft bestätigt. |  |
| Diese E-Mail diehnt nur als Information. Die Eingabe des Livetickers fließt automatisch in die Wertung ein.                                                                                                    |  |
| Zum Liveticker                                                                                                    |  |
|                                                                                                    |  |